## 電帳君 MacOS 版のインストール

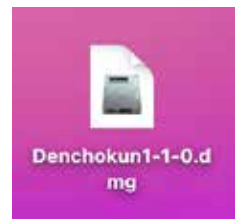

電帳君の DMG

左のようなアイコン、DenchopkunX-X-X.dng ファイル を入手したら、ダブルクリックしてください。デスク トップにディスクアイコンが表示されます。 そのアイコンをダブルクリックしてください。

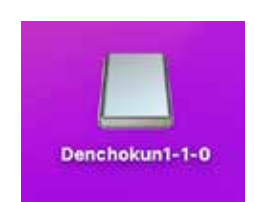

デスクトップにディ スクボリュームが表 示されます

右のようなウインドウが 開かれます。 ウインドウ内の説明にあ るようにアプリケーショ ンフォルダにドラッグし てインストールしてくだ さい。

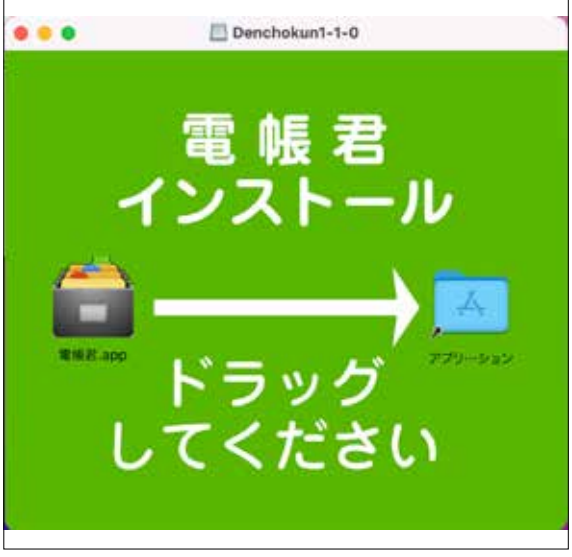

これで、電帳君のインストールは終わりなのですが、初めて起動す ると、MacOSのセキュリティーにより、下記のような画面が表示さ れ起動できません。この対策を次ページから説明します。

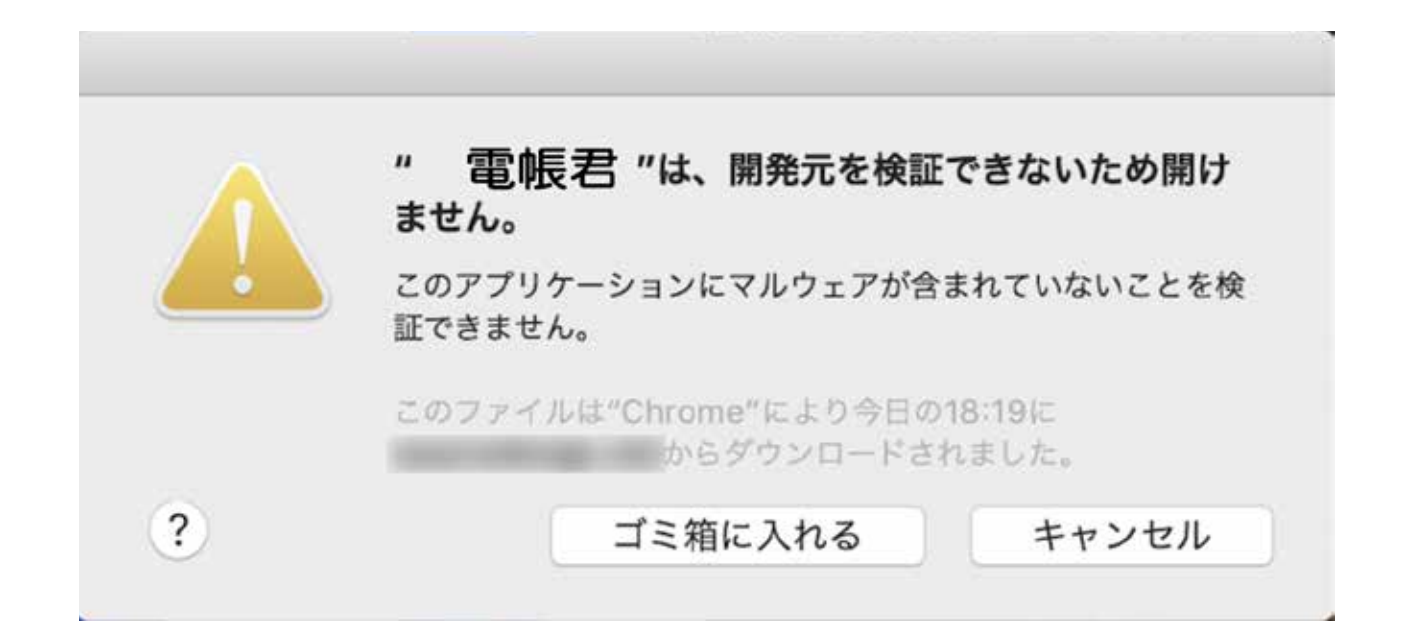

前ページのようなダイアログが表示された後、システム環境設定の

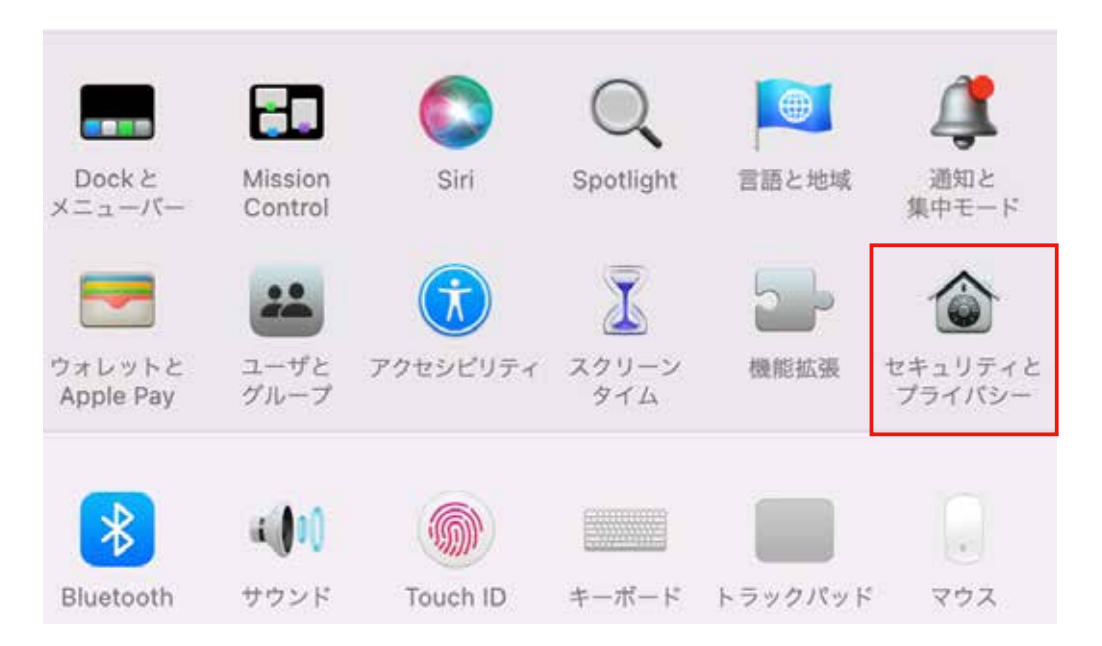

セキュリティとプライバシーをクリックします。

下図の赤線のようなメッセージが表示されていますので、

このまま開くをクリックしてください。この作業は前ページのダイ アログが表示されてから約 1 時間以内に行ってください。

1時間を超えるとこのメッセージは表示されません。

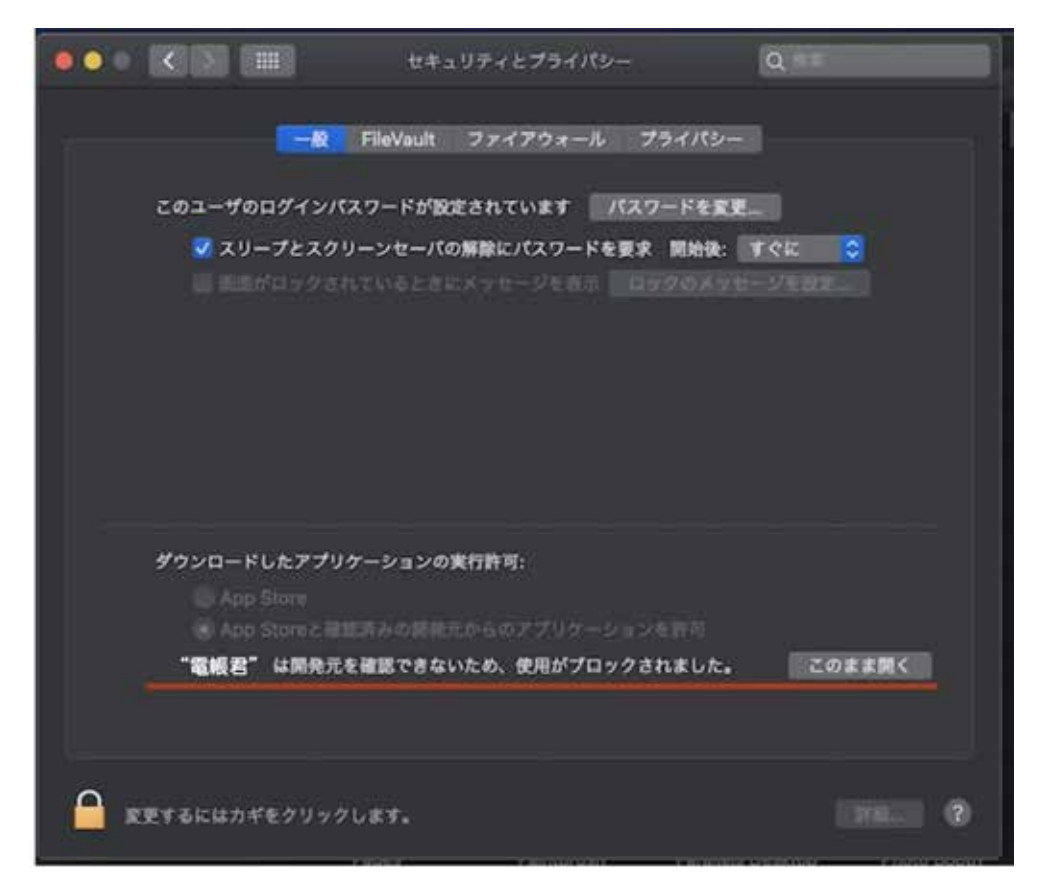

このまま開くをクリックすると下図のようなダイアログが再度表示 されます。

|  | "電帳君" の開発元を検証できません。開い<br>すか?                                                                                               | いてもよろしいで |
|--|----------------------------------------------------------------------------------------------------|----------|
|  | このアプリケーションを開くことによって、システムのセキュリティが無効に<br>なり、コンピュータと個人情報がマルウェアにさらされる場合があります。そ<br>の結果、マルウェアによって、Macやプライバシーに損害を受ける可能性が<br>あります。 |          |
|  | このファイルは"Chrome"により今日の18:19に<br>ンロードされました。                                                                                  | からダウ     |
|  |                                                                                                    |          |

開くをクリックすれば、電帳君が起動します。

一度この作業をすれば時回からは普通に起動します。